## Télécharger l'installateur de captvty lien: <u>http://captvty.fr/</u>

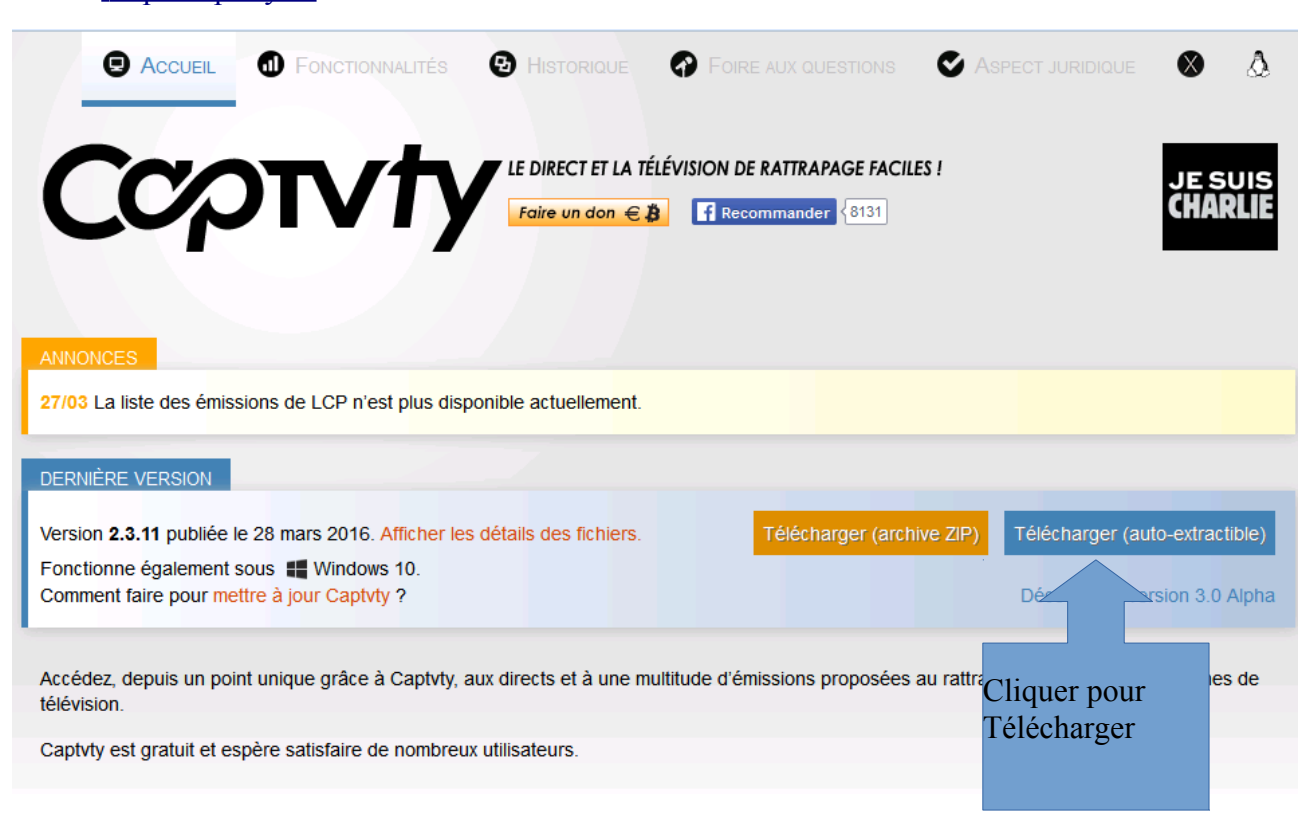

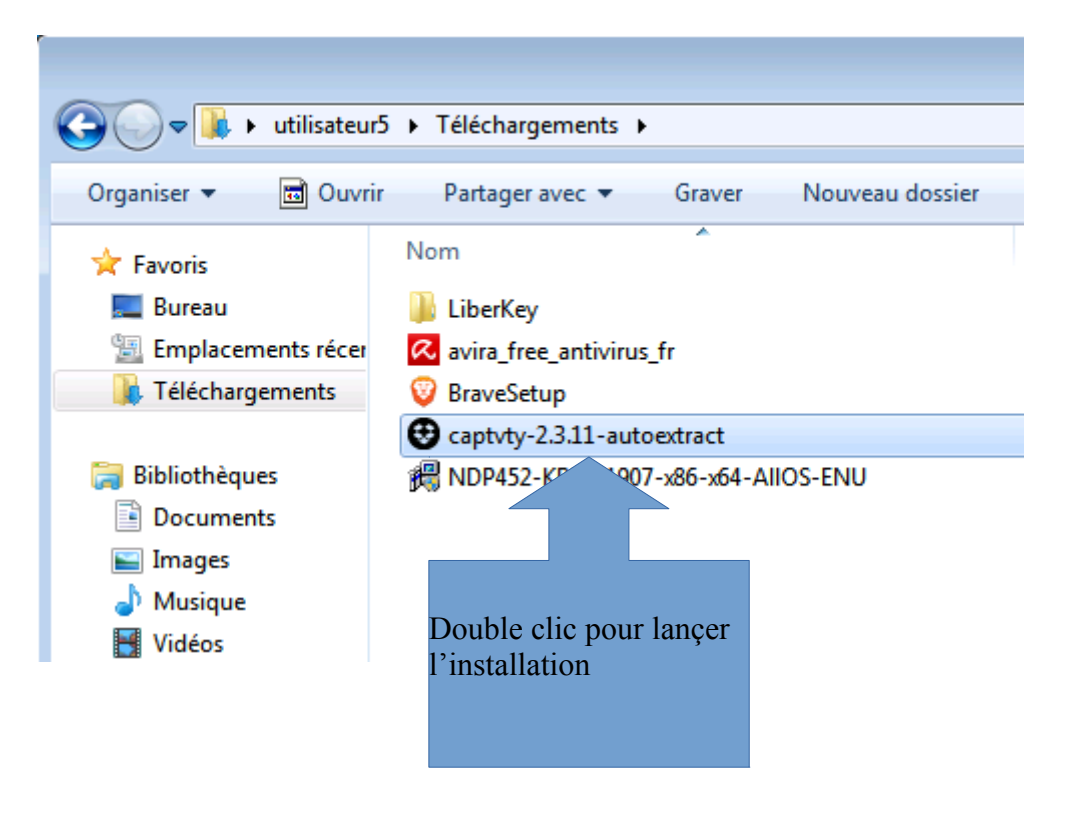

|                   | Fichier ouvert - Avertissement de sécurité                                                                                                    |                        |
|-------------------|----------------------------------------------------------------------------------------------------|------------------------|
|                   | L'éditeur n'a pas pu être vérifié. Voulez-vous vraiment exécuter<br>ce logiciel ?                                                                          |                        |
|                   | Nom :teur5\Downloads\captvty-2.3.11-autoextract.exe<br>Éditeur : Éditeur inconnu                                                                           |                        |
|                   | Type : Application                                                                                                    |                        |
|                   | De : C:\Users\utilisateur5\Downloads\captvty-2.3.11                                                                                                    |                        |
|                   | Exécuter Annuler                                                                                                    |                        |
|                   | Toujours demander avant d'ouvrir ce fichier                                                                                                    |                        |
|                   | Ce fichier ne contient pas de signature n<br>authentifiant son éditeur. N'exécutez qu<br>approuvés par vous. <u>Comment savoir qu</u><br><u>exécuter ?</u> |                        |
|                   |                                                                                                    | -                      |
|                   |                                                                                                    |                        |
|                   |                                                                                                    |                        |
| <b>A</b>          | tent d'attaction de Cantata                                                                                                    |                        |
| Assis             | sant d'extraction de Captvty                                                                                                    |                        |
| $\Theta$          | Bienvenue dans l'assistant d'extraction de tvty.                                                                                                    |                        |
| $\mathbf{\nabla}$ | Veuillez fermer toutes les instances de l'a, dtion, puis cliquez sur OK pour sélectionner le d                                                             | ossier de destination. |

×

| 😌 Assis | stant d'extraction de Captvty                                                                                                    |
|---------|----------------------------------------------------------------------------------------------------|
| A       | Dans quel dossier voulez-vous extraire les fichiers ?                                                                                                    |
| V       | Les fichiers extraits seront placés directement dans ce dossier et tous les fichiers déjà présents<br>seront remplacés par les nouveaux. Aucun fichier vidéo (ou autre) ne sera supprimé. |
| C:\Us   | ers\utilisateur5\Desktop\Captvty                                                                                                    |
|         | OK Annuler                                                                                                    |

ОК

Annuler

Choisir ici le dossier d'installation Par défaut il sera installé sur le bureau puis cliquer sur OK

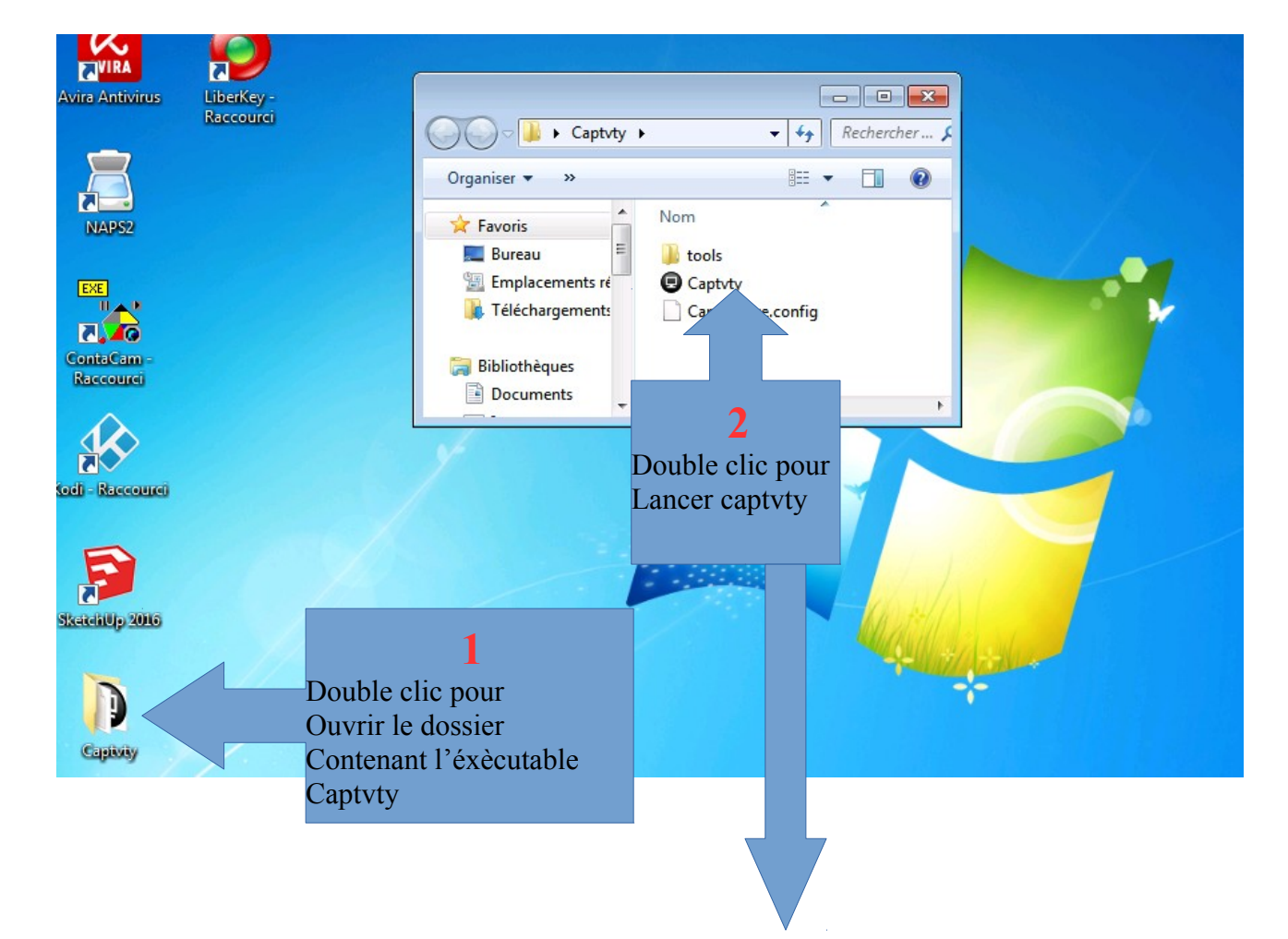

## Ouverture de la fenêtre principale

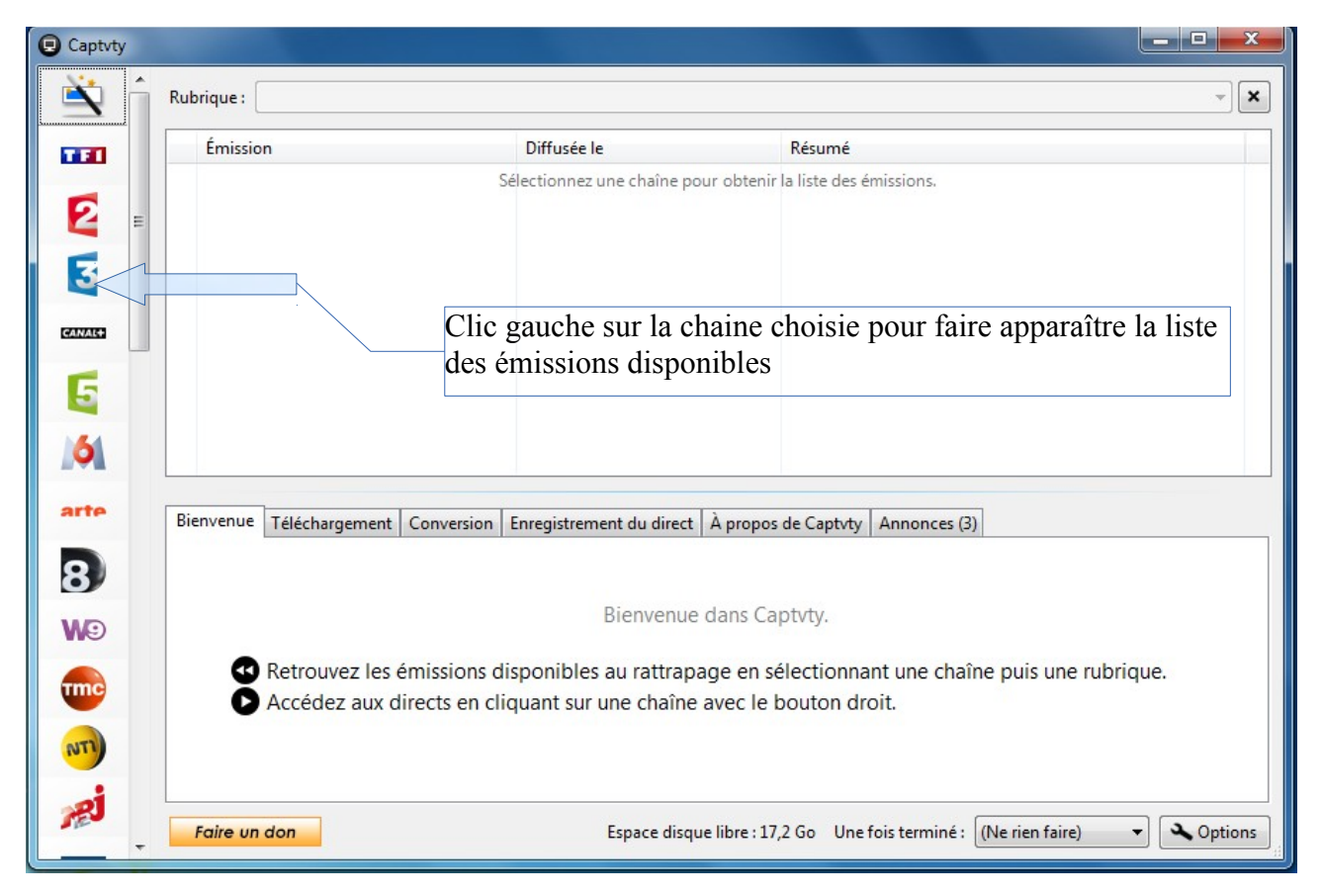

Liste des émissions disponibles sur la chaine choisie (par exemple la 3)

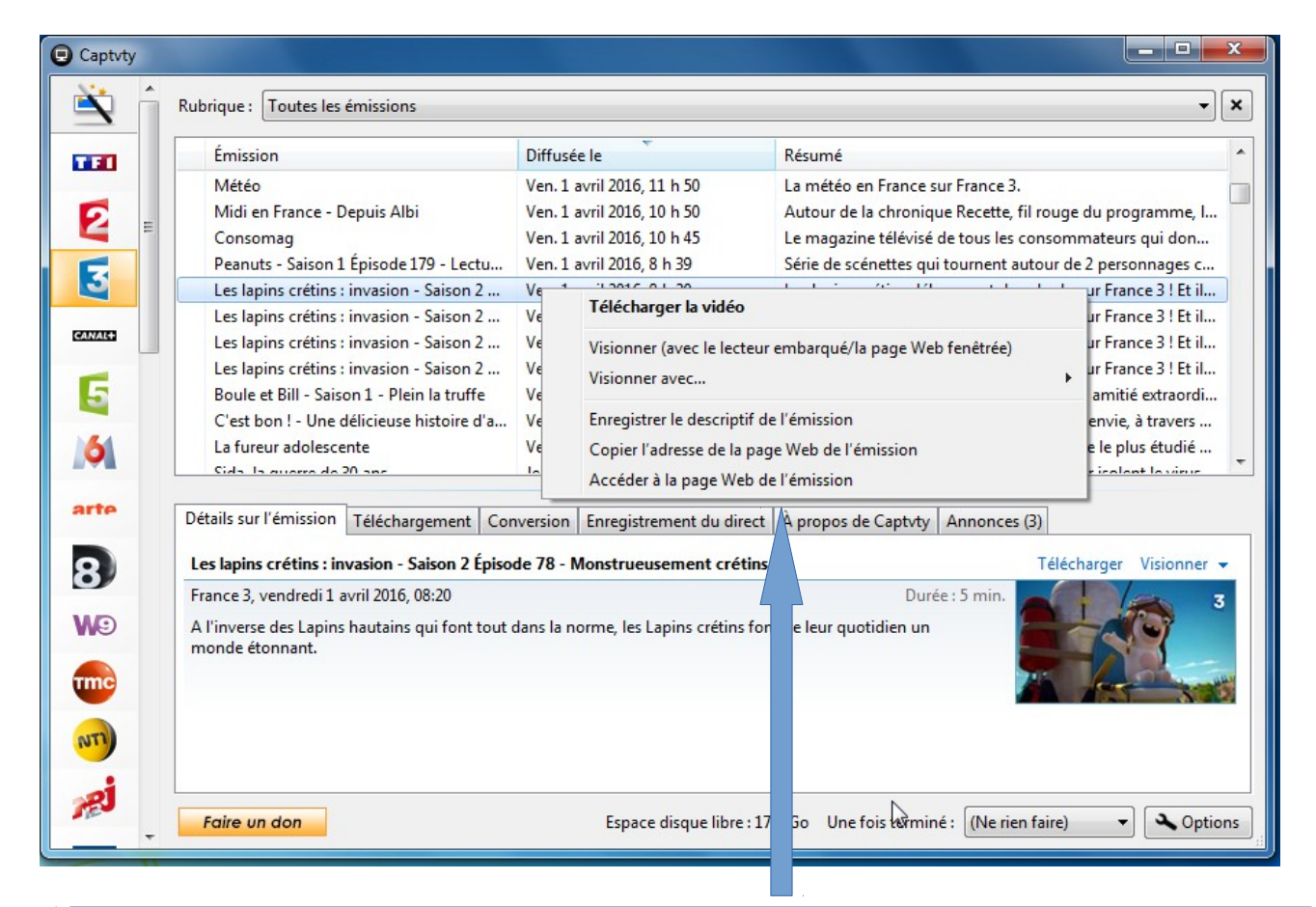

Clic droit sur l'émission choisie (ici les lapins crétins)vous donne accès au menu des actions possibles

| Émission                                     | Diffusée le                | Résumé                                                      |  |
|----------------------------------------------|----------------------------|-------------------------------------------------------------|--|
| Amount plains at heauth Énise de 6702        | Jau 21 mars 2016 0 h 25    | Curfond de luve et de baute couture sins femilles se dés    |  |
| Amour, gloire et beauté - Episode 0/92       | Ven 1 auril 2016, 9 ft 55  | Surfond de luxe et de haute-couture, cing familles se déc   |  |
| Amour, gioire et beaute - Episode 6/93       | Ven. 1 avril 2016, 9 h 55  | Sur fond de luxe et de naute-couture, cinq families se dec  |  |
| Cain - Saison 4 Episode 1 - Les prisonn      | Ven. 1 avril 2016, 21 h 00 | Cain, filo en chaise roulante, a une serieuse tendance a pr |  |
| Cain - Salson 4 Episode 2 - Le crepusc       | ven. 1 avril 2016, 21 h 55 | Cain, filo en chaise roulante, a une serieuse tendance a pr |  |
| Cash Investigation - Salaries a prix cass    | War. 22 mars 2016, 21 h 14 | Le magazine d'enquete de France 2 revient à l'antenne ave   |  |
| C est au programme                           | Lun. 28 mars 2016, 10 h 00 | Le magazine conçu et produit par William Leymergle, pres    |  |
| C'est au programme                           | Mar. 29 mars 2016, 10 h 00 | Le magazine conçu et produit par William Leymergie, pres    |  |
| C'est au programme                           | Mer. 30 mars 2016, 10 h 00 | Le magazine conçu et produit par William Leymergie, pres    |  |
| C'est au programme                           | Jeu. 31 mars 2016, 10 h 00 | Le magazine conçu et produit par William Leymergie, pres    |  |
| C'est au programme                           | Ven. 1 avril 2016, 10 h 00 | Le magazine conçu et produit par William Leymergie, pres    |  |
| Champions de France - Panama Al Bro          | Options                    | tonge is post-topic topic sizes a new .                     |  |
| Détails sur l'émission Téléchargement Con    | Action par défaut          |                                                             |  |
| Amour, gloire et beauté - Épisode 6793       |                            |                                                             |  |
| France 2, vendredi 1 avril 2016, 09:35       | et sous-titrage            |                                                             |  |
| Katie parle de son bonheur à Donna. Ridge fa | it                         |                                                             |  |
| virer                                        | N Lecteurs vidéo —         |                                                             |  |
|                                              | V Lecteurs video           |                                                             |  |
|                                              |                            |                                                             |  |
|                                              | Téléchargement et          | t noms de fichiers                                          |  |
|                                              | 1                          |                                                             |  |
|                                              |                            |                                                             |  |
|                                              | Serveur proxy —            |                                                             |  |

un clic sur le bouton des options donne accès aux différents réglages Ex : Ajout d'un autre lecteur vidéo directement utilisable dans Captvty ...

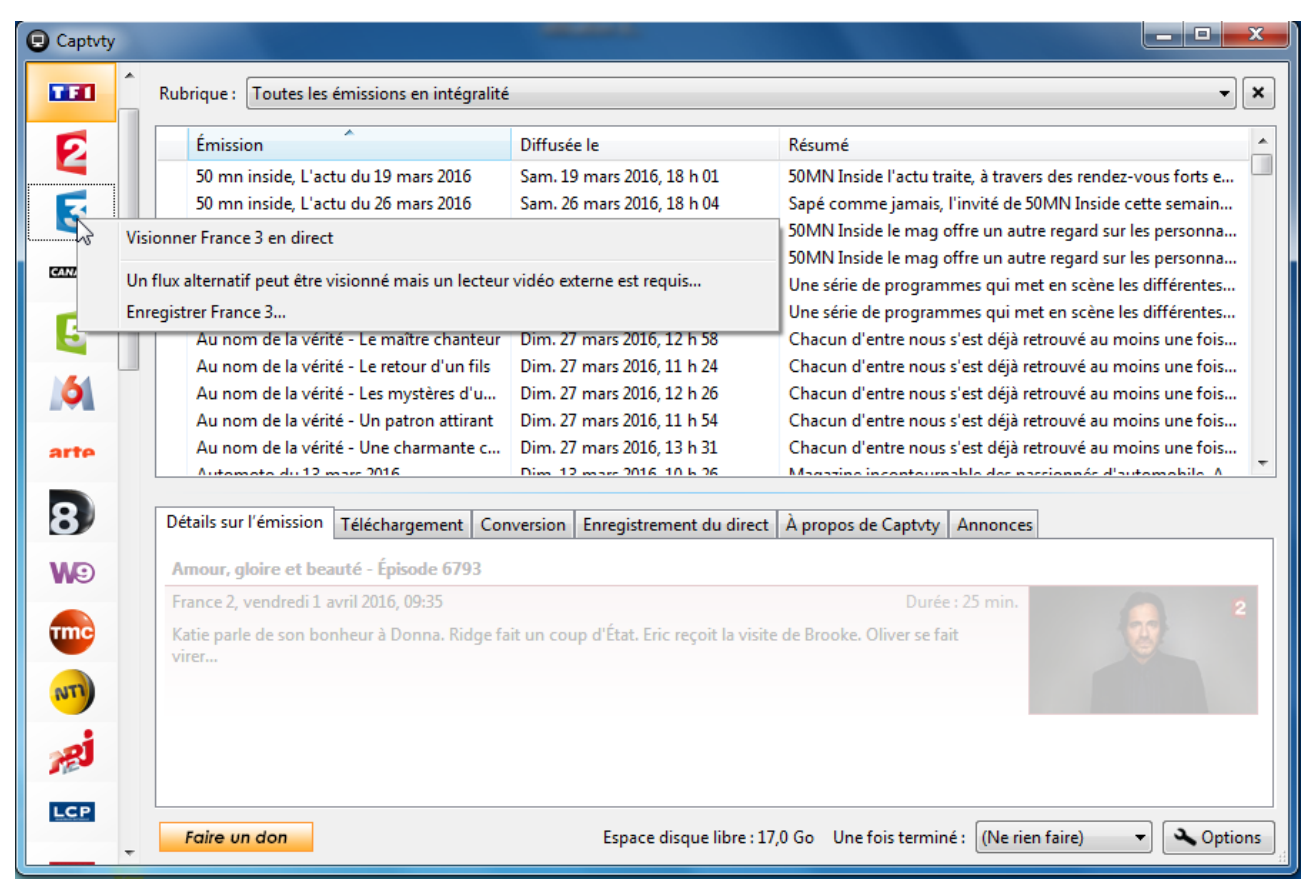

Un clic droit sur l'icône de la chaine donne accès au menu des actions possibles (permet de visionner ou d'enregistrer le direct ce qui est intéressant pour les films et les émissions qui ne sont pas disponibles en rediffusion,) Il est possible d'enregistrer plusieurs émissions simultanément

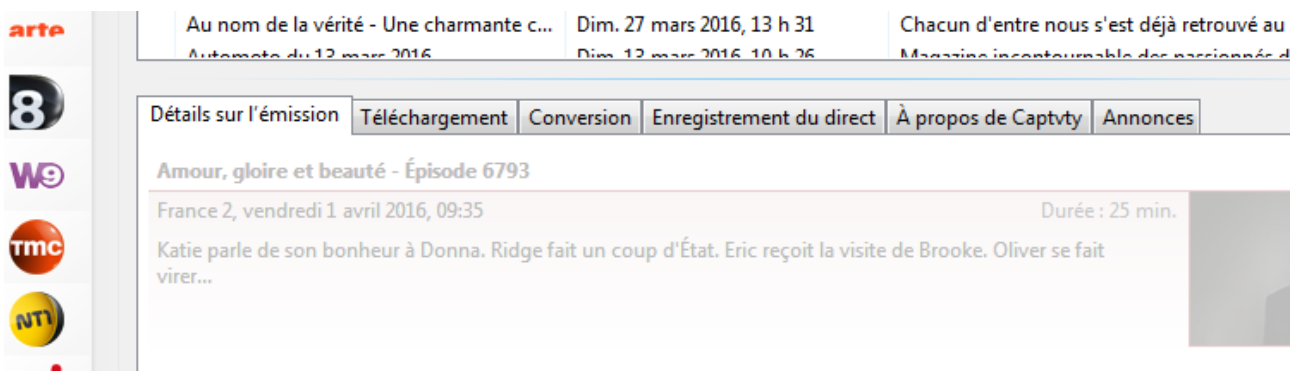

les différents onglets permettent de suivre le déroulement des opérations en cours

Nota : les téléchargements et enregistrements se trouvent dans le dossier vidéo de Captvty situé sur le bureau (installation par défaut)